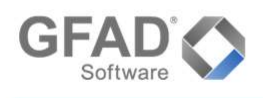

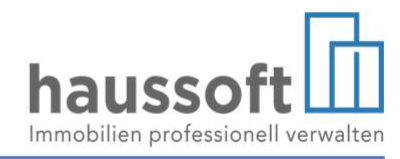

# Die Ratenzahlungsvereinbarung

Um Forderungen zu sichern, werden häufig Ratenzahlungsvereinbarungen getroffen. Um Ratenzahlungen zu erfassen und deren Erfüllung zu überwachen, können Sie wie folgt vorgehen:

### Schritt 1 – Kostenart

Zunächst ist eine Kostenart "Ratenzahlung" notwendig. Falls eine solche nicht in Ihrer Version vorhanden ist (z.B. als Kostenart "RZ"), so kann diese von Ihnen angelegt werden.

Dies finden Sie unter den Strukturdaten der Abteilungen Objekte und Buchhaltung

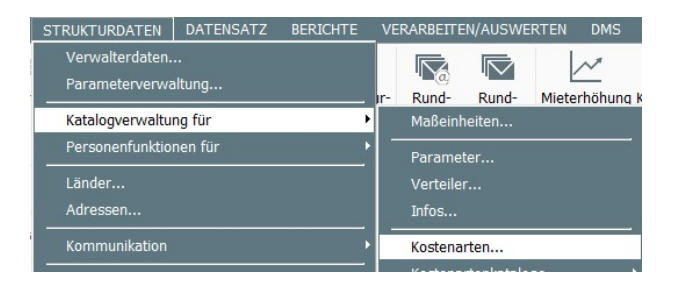

| Koste | narten                                                                                                    |                                                                                                    |                           | ?    | ×           |
|-------|----------------------------------------------------------------------------------------------------|----------------------------------------------------------------------------------------------------|---------------------------|------|-------------|
| nach  | Sortierung und Kostenart  KAUZINS (Kautionszinsen) AUSGH (Auseinanderset DIVID (Dividende) EGLD (Eintrittsgeld) EGMIT (Eintrittsgeld) GA (Geschäftsanteil) GA (Geschäftsanteil) SONDERU (Sonderumla SONDERU1 (Sonderuml SONDERU2 (Sonderuml CHN EU (Sonderuml AAHNGEB (Mahngebühr) RÜCKLAST (Rücklastsch | Kostenart<br>Schlüssel<br>Bezeichnung<br>Bezeichnung 2<br>Statistik-Verteiler<br>Kategorie<br>Gruppe<br>relevant für Planmiete<br>Sortierung<br>Gesperrt | RZ Ratenzahlung Sonstiges |      | *<br>*<br>* |
|       |                                                                                                    |                                                                                                    | 💾 Speichern               | Abbr | echen       |

Die Benennung kann nach Ihrem Bedarf erfolgen, ist die Angabe einer Kategorie gefordert, so kann diese mit "Sonstiges" angegeben werden.

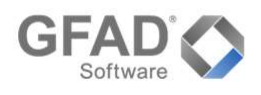

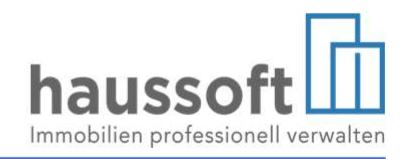

## Schritt 2 – Forderungskonto für die Verrechnung

Sie benötigen ein Forderungs-/Verrechnungskonto für die Erfassung und schrittweise Erfüllung des zur Ratenzahlung vereinbarten Rückstands. Falls dieses in Ihrer Version nicht vorhanden ist (z.B. als "Forderung Ratenzahlung" oder "Verrechnung Ratenzahlung"), so kann dies ebenfalls von Ihnen angelegt werden. Dem Konto ist keine Kontengruppe zuzuordnen. Bei einer Fibu Übergabe ist dieses Konto in die Übersetzungstabelle mit aufzunehmen.

| Kontenverwaltung          |                         |                                         | ? X       |
|---------------------------|-------------------------|-----------------------------------------|-----------|
| Suchen 👻                  | Konto                   |                                         |           |
| forderungen raten         | Kontonummer             | â 201000                                |           |
| Gefundene Konten          | Bezeichnung             | Forderungen Ratenzahlung                |           |
| 201000 (Forderungen Raten |                         | Receivables from rent installment plans | ×         |
|                           | Kontogruppe             | <b>•</b>                                |           |
|                           | Buchungstext            | Ratenzahlung                            |           |
|                           |                         | #HAUS #MIETER                           |           |
|                           |                         |                                         |           |
|                           |                         |                                         |           |
|                           | Mehrwertsteuer          |                                         |           |
|                           | Zeitraum abfragen       |                                         |           |
|                           | § 35a EStG abfragen     |                                         |           |
|                           | Vermögenswerte abfragen |                                         |           |
|                           | Gesperrt                |                                         |           |
|                           |                         |                                         |           |
|                           |                         | Speichern                               | Abbrechen |

## Beispiel (Stand September 2022):

In der Vertragseinheit M/01.01 mit einer monatlichen Gesamtmiete in Höhe von 820,00 Euro wurde seit Juli 2022 keine Miete bezahlt. Es besteht ein Rückstand von 2.460,00 Euro.

Es wurde am 15.09.2022 vereinbart, dass ab 01.10.2022 zusätzlich zur monatlichen Miete 5 Raten in Höhe von 400,00 Euro, sowie eine Schlussrate in Höhe von 460,00 Euro zu leisten sind.

| Bu   | chungen    |               |                      |                         |           |              | 000                    |
|------|------------|---------------|----------------------|-------------------------|-----------|--------------|------------------------|
| Buc  | hungen     | Datumsbereich |                      | C                       |           |              |                        |
| Valu | ita von    | 31.01.2022 🔻  | bis 31.01.2023 💌     | 🔲 nur Buchi             | ungen mit | offenen Unte | rkonten                |
|      |            |               |                      |                         |           |              | 0                      |
|      | Valuta     | Buchungsart   | Text                 | Soll                    | Haben     | lfd. Saldo   | Gegenkonto             |
| ≡    | 31.07.2022 | Sollstellung  | Sollstellung 07.2022 | 820,00 €                |           | -820,00€     | 0 900000 (Sollstellung |
| ≡Į   | 01.08.2022 | Sollstellung  | Sollstellung 08.2022 | 820,00 €                |           | -1.640,00 €  | 0 900000 (Sollstellung |
| ΞĮ   | 01.09.2022 | Sollstellung  | Sollstellung 09.2022 | 820, <mark>0</mark> 0 € |           | -2.460,00€   | 0 900000 (Sollstellung |
|      |            |               |                      | Σ 2.460,00€             | Σ 0,00 €  |              |                        |

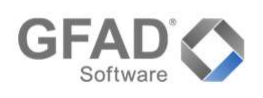

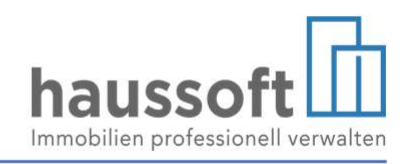

## Schritt 3 - Anlegen der Kostenart im Verwaltungsobjekt

| Neue Kostenart                           |   | ? ×                                   |
|------------------------------------------|---|---------------------------------------|
| Kostenart                                | ß | RZ (Ratenzahlung)                     |
| €∎                                       |   | Kastenkonten                          |
| Verteiler                                | ď | × •                                   |
| Statistikvert.                           | Ľ | · · · · · · · · · · · · · · · · · · · |
| USt-Schlüssel                            | Ľ |                                       |
| 10-10-10-10-10-10-10-10-10-10-10-10-10-1 |   |                                       |
| Konto Erlöse ohne USt                    | Ľ | 201000 (Forderungen Ratenzahlung) 🔻   |
| Konto Erlöse mit USt                     | Ľ | 201000 (Forderungen Ratenzahlung) 🔻   |
| Konto Erlösschmälerung                   | Ľ | 201000 (Forderungen Ratenzahlung) 🗸   |
| -                                        |   |                                       |
| Letzte Verwendung vorschlagen            |   | Speichern Abbrechen                   |

Hier soll als Erlöskonto das unter Schritt 2 angelegte Forderungskonto hinterlegt werden.

In Verwaltungsobjekten, in denen die Sollstellung ohne "Erlöse buchen" vorgenommen wird, ist die Verrechnung der Ratenzahlung manuell vorzunehmen (siehe Schritt 6).

# Schritt 4 - Umbuchen der offenen Forderung auf das Verrechnungskonto

| Valutauatum                 |                    | 15.09.2022     | ▼                                 |   | Informationen   |             |
|-----------------------------|--------------------|----------------|-----------------------------------|---|-----------------|-------------|
| Buchungsart                 |                    | Sonstige Bu    | chung 👻                           |   | Aktueller Saldo |             |
| Objekt                      | Ľ                  | AST 023 - G    | iladenbacher DATEV Test           |   | M/01.01         | -2.460,00 ( |
| Konto                       | 🕑 Vertrag 👻 M/01.0 |                | M/01.01 - Frau Renate Krüger      | * | 0/201000        | 0,00€       |
| Gegenkonto                  | Ľ                  | Konto 👻        | 201000 - Forderungen Ratenzahlung | ÷ |                 |             |
| Buchungsbetra<br>Soll/Haben | Ig                 | 2460,<br>H     | 00 € \$<br>Storno                 |   |                 |             |
|                             |                    | <b>D</b> 1 1 1 | asvarsishanuna                    |   |                 |             |
| Buchungstext                |                    | Ratenzaniun    | gsvereinbarung                    |   |                 |             |

Buchungsart: Sonstige Buchung mit H-Kennzeichen. Der Verwendungszweck sollte aussagekräftig sein, da dieser in der Monat-/Jahresabrechnung angezeigt wird.

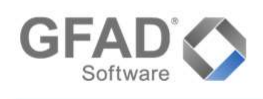

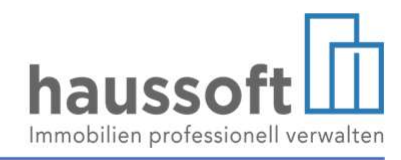

## Bitte beachten Sie folgende Auswirkung:

Die Forderung erscheint auf Ebene des Debitors wie ausgeglichen. Dies ist notwendig, um die zur Ratenzahlung vereinbarte Forderung aus dem Mahnlauf auszuschließen - der Rückstand ist nicht mehr in der Gesamtsumme Teil des Mahnverfahrens, wohl aber die jeweils fällige Rate - sowie um die fällig gewordene Betriebs- und/oder Heizkostenvorauszahlung in der Betriebskostenabrechnung berücksichtigen zu können. Das Ergebnis der Abrechnung berücksichtigt die Vorauszahlungen, als seien sie tatsächlich geflossen, um so eine Doppelbelastung zu vermeiden. Dem Debitor wird nur das Ergebnis der Abrechnung zusätzlich in Rechnung/ins Soll gestellt. Aus der Zahlung des Ergebnisses und der vollständigen Einhaltung der Ratenzahlungsvereinbarung ergibt sich der Ausgleich der gesamten abgerechneten Betriebskosten.

Auch in der Monatsabrechnung wird der Debitor ausgeglichen dargestellt. Zum Nachweis des Stands der Ratenzahlung, z.B. dem Vermieter gegenüber, empfiehlt sich zusätzlich das Kontenblatt des Forderungskontos (siehe Schritt 5).

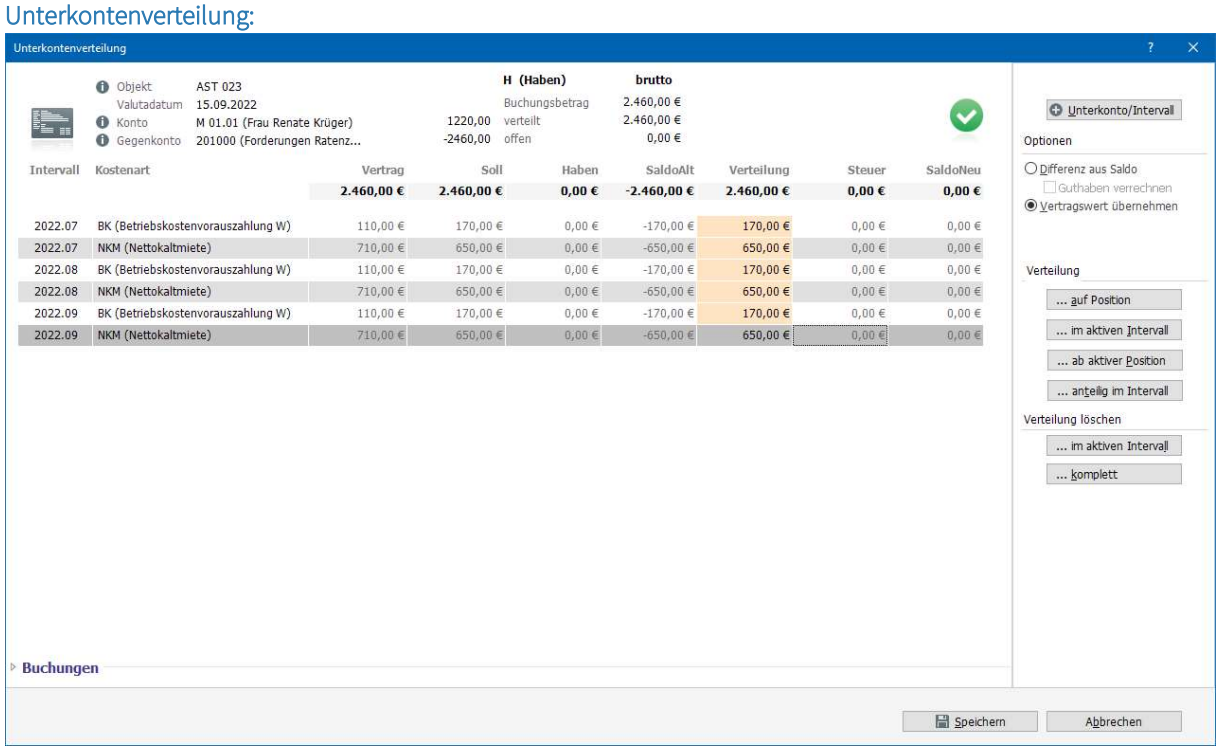

#### Monatsabrechnung September:

|            |        |           | Verwaltu     | ngseinhei        | iten - | Zahlun   | gsübersic                      | ht      |            |       |
|------------|--------|-----------|--------------|------------------|--------|----------|--------------------------------|---------|------------|-------|
| Mieter-Nr. | Name   | Vortrag   | Sollstellung | Zahlung<br>davon | Miete  | kalte NK | MW St                          |         | Sonstiges  | Saldo |
| M / 01.01  | KRÜGER | -1.640,00 | 820,00       | 0,00             | 650,00 | 170,00   | 0,00                           | 0,00    |            |       |
|            |        |           |              |                  |        | Ra<br>ab | tenzahlungsverei<br>01.10.2022 | nbarung | 2.460,00 * |       |

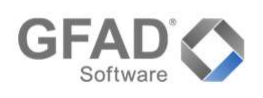

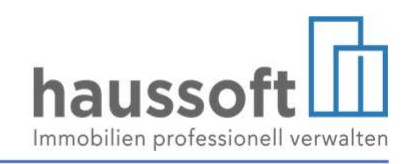

# Schritt 5 - Anlegen der Raten als Termin in der Vertragseinheit

| Neuer Termin |                   |                           | ?                | × |
|--------------|-------------------|---------------------------|------------------|---|
| <b></b>      | Kostenart 🗹       | RZ  Ratenzahlung          |                  |   |
| €            | Anpassung zum     | 01.10.2022 -              |                  |   |
|              | Тур               | K 👻 Kostenartenanpassung  |                  |   |
|              | Aktion            | ▼ 400,00 \$ ▼             |                  |   |
|              | Grund 🗹           | Ratenzahlungsvereinbarung |                  | ¥ |
|              | Nachz. von/bis    | 275 275                   |                  |   |
|              | Bemerkung         | I                         |                  | × |
|              |                   |                           |                  |   |
|              | Termin erledigt 🗌 |                           |                  |   |
|              |                   |                           |                  |   |
|              |                   | Speichern .               | <u>A</u> bbreche | n |

Den Erhöhungsgrund "Ratenzahlungsvereinbarung" können Sie an dieser Stelle hinzufügen.

Die Schlussrate, sowie das Ende der Ratenzahlungsvereinbarung müssen ebenfalls angelegt werden, als Termine ergeben sich in diesem Beispiel:

| ermine für Kostenarten |               |                          |                                    |          |  |  |  |  |  |
|------------------------|---------------|--------------------------|------------------------------------|----------|--|--|--|--|--|
|                        |               |                          | ☑ Nur die offenen Termine anzeigen | • C D 0  |  |  |  |  |  |
| Kostenart              | Anpassung zum | Тур                      | Ausführung Nachzahlung             | Erledigt |  |  |  |  |  |
| RZ (Ratenzahlung)      | 01.04.2023    | K - Kostenartenanpassung | = 0,00                             |          |  |  |  |  |  |
| RZ (Ratenzahlung)      | 01.03.2023    | K - Kostenartenanpassung | = 460,00                           |          |  |  |  |  |  |
| RZ (Ratenzahlung)      | 01.10.2022    | K - Kostenartenanpassung | = 400,00                           |          |  |  |  |  |  |

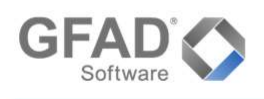

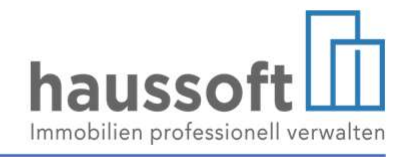

# Ergebnis der Sollstellung 10.2022

# Auf Ebene der Vertragseinheit

## Aktueller Saldo

| c   |                         |                                          |                                                                                                  | -1.220,00 €                                                                                                    |
|-----|-------------------------|------------------------------------------|--------------------------------------------------------------------------------------------------|----------------------------------------------------------------------------------------------------|
| Art | S/H                     | Betrag                                   | Gegenkonto                                                                                       |                                                                                                    |
| S   | S                       | 1.220,00 €                               | 900000 (Sollstellung)                                                                            |                                                                                                    |
|     | н                       | 2.460,00 €                               | 201000 (Forderungen Ratenzahlung)                                                                |                                                                                                    |
| S   | S                       | 820,00 €                                 | 900000 (Sollstellung)                                                                            |                                                                                                    |
| s   | s                       | 820,00 €                                 | 900000 (Sollstellung)                                                                            |                                                                                                    |
| S   | s                       | 820,00 €                                 | 900000 (Sollstellung)                                                                            |                                                                                                    |
|     | Art<br>S<br>S<br>S<br>S | Art S/H<br>S S<br>H<br>S S<br>S S<br>S S | Art S/H Betrag<br>S S 1.220,00 €<br>H 2.460,00 €<br>S S 820,00 €<br>S S 820,00 €<br>S S 820,00 € | Art         S/H         Betrag         Gegenkonto           S         S         1.220,00 €         900000 (Sollstellung)           H         2.460,00 €         201000 (Forderungen Ratenzahlung)           S         S         820,00 €         900000 (Sollstellung)           S         S         820,00 €         900000 (Sollstellung)           S         S         820,00 €         900000 (Sollstellung)           S         S         820,00 €         900000 (Sollstellung) |

# Kostenarten

| NKM (Nettokaltmiete)               | 710,00 € |
|------------------------------------|----------|
| BK (Betriebskostenvorauszahlung W) | 110,00 € |
| RZ (Ratenzahlung)                  | 400,00 € |

# Auf Ebene des Forderungskontos:

| Konto:                   | AST 023          | 0/201000        |               | Vortrag: | 0,00 | 0,00        |     |      |                | Vortragssaldo:       | 0,00      |
|--------------------------|------------------|-----------------|---------------|----------|------|-------------|-----|------|----------------|----------------------|-----------|
|                          | Forderunge       | en Ratenzah     | lung          |          |      |             |     |      |                |                      |           |
| glob.<br>Buch.<br>Nummer | Valuta-<br>datum | Gegen-<br>konto | Bezeichnung   |          | Soll | Haben       | BA  | Mwst | Buchungs-datum | Buchungstext         |           |
| 00001015                 | 15.09.2022       | M/01.01         | Renate Krüger |          | 0,00 | -2.460,00 H | * S |      | 31.01.2023     | Ratenzahlungsvereinl | barung    |
| 00001020                 | 01.10.2022       | 0/900000        | Sollstellung  |          | 0,00 | 400,00 H    |     |      | 31.01.2023     | Erlös Kostenart RZ   |           |
|                          |                  |                 |               |          | 0,00 | -2.060,00   |     |      |                | Endsaldo:            | -2.060,00 |

Der Saldo des Verrechnungskontos zeigt den jeweiligen Stand der Restforderung(en).

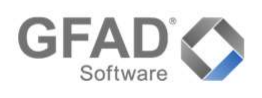

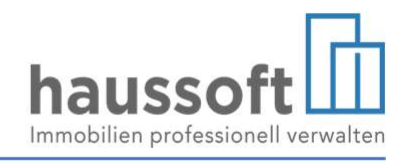

Schritt 6 - Werden die Sollstellungen *nicht* mit Erlösen gebucht, so ist die Buchung manuell vorzunehmen (*optional*):

| Valutadatum    |    | 01.10.2022 -                              |   |
|----------------|----|-------------------------------------------|---|
| Buchungsart    |    | Sonstige Buchung 👻                        |   |
| Objekt         | Ľ  | AST 023 - Gladenbacher DATEV Test         | Ŧ |
| Konto          | Ľ  | Konto 👻 900000 - Sollstellung             | • |
| Gegenkonto     | Ľ  | Konto 👻 201000 - Forderungen Ratenzahlung | • |
| Rechnungsbetra | ag | € \$                                      |   |
| Buchungsbetrag | )  | 400,00 € ‡                                |   |
| Soll/Haben     |    | S Storno                                  |   |
| Vorsteuer      | Ľ  | ✓ absetzbarer Anteil                      |   |
| Buchungstext   |    | Kostenart RZ                              |   |
|                |    | M 01.01                                   |   |
|                |    |                                           |   |
|                |    |                                           |   |

### Monatsabrechnung Oktober

| Mieter-Nr. | Name   | Vortrag | Sollstellung | Zahlung<br>davon | Miete  | kalte NK | MW St |      | Sonstiges | Saldo     |
|------------|--------|---------|--------------|------------------|--------|----------|-------|------|-----------|-----------|
| M / 01.01  | KRÜGER |         | 1.220,00     | 0,00             | 710,00 | 110,00   | 0,00  | 0,00 | 400,00    | -1.220,00 |

Soll die Ratenzahlung in einer eigenen Spalte dargestellt werden, so kann dies über eine individuelle Steuerungsdatei erfolgen, z.B.:

| Mieter-Nr. | Name   | Vortrag | Sollstellung | Zahlung<br>davon | Nettokalt-<br>miete /<br>Bruttokalt-<br>miete | Betriebs-<br>kosten<br>Heizkosten | Umsatz-<br>steuer | Raten-<br>zahlung | Sonstiges | Saldo     |
|------------|--------|---------|--------------|------------------|-----------------------------------------------|-----------------------------------|-------------------|-------------------|-----------|-----------|
| M / 01.01  | KRÜGER |         | 1.220,00     | 0,00             | 710,00                                        | 110,00                            | 0,00              | 400,00            |           | -1.220,00 |

Für eine Übergabe an eine Finanzbuchhaltung ist sichergestellt, dass der Erlös zu dem Zeitpunkt gebucht/übergeben wird, an dem er entstanden ist (bei Sollstellung der ursprünglich zu zahlenden Miete zu deren regulärer Fälligkeit).

Soll eine andere Fälligkeit der Erlöse gebucht werden (im Zeitpunkt der tatsächlichen Zahlung), so muss die genaue Verfahrensweise mit der Steuerberatung geklärt werden. Bei einer entsprechend abweichenden Umsetzung in *haussoft* unterstützt Sie gerne unser Support.